## How to View Archived Claim Folders

|                     | Continued on next page                                                                                                    |
|---------------------|----------------------------------------------------------------------------------------------------|
|                     | <b>Note:</b> The Claim Folder Archive PDF contains the full Claim Folder<br>contents. This should be kept in consideration when determining who<br>should have access to these searches. Best practices suggest only<br>providing this permission to users that regularly need access to the full<br>Claim Folder contents beyond one year of claim inactivity. |
| Before You<br>Begin | The Archived Claim Folders and Individual Archived Claim Folder<br>Searches are available through a specific permission that can be<br>added to CCC Portal logins as needed. CCC's Registration Services<br>Group can assist with requests to add this permission.                                                                                              |
|                     | The PDF format can be found using the Archived Claim Folders and Individual Archived Claim Folder Searches.                                                                                                    |
|                     | At the time of archiving, all contents of a claim folder (Estimate Print<br>Images, Documents, Images, and History) are converted to a single<br>PDF document.                                                                                                    |
| Introduction        | Claim Folders are archived periodically after a set time of inactivity.<br>This is done to reduce the number of total Claim Folders in standard<br>search results and improve overall performance.                                                                                                    |
|                     |                                                                                                    |

# How to View Archived Claim Folders, Continued

Archived Follow the steps in the table below to view an Archived Claim Folder. Claim Folders Search

| C1   |                                                                                 |                        | - <u>۱۱</u> - ۱۱ - ۱ | -                               |                                |                 |
|------|---------------------------------------------------------------------------------|------------------------|----------------------|---------------------------------|--------------------------------|-----------------|
| зтер |                                                                                 |                        | ACTIO                |                                 |                                | • • •           |
|      | From the CCC Portal Home Page, click the <b>Search</b> link in the upper right- |                        |                      |                                 |                                |                 |
|      | hand corner of the sc                                                           | reen.                  |                      |                                 |                                |                 |
|      |                                                                                 |                        |                      |                                 |                                |                 |
|      |                                                                                 |                        |                      |                                 |                                |                 |
| 2    | From the Search Scre                                                            | en, click th           | e Archive            | ed Claim Folders                | search lin                     | <. This         |
|      | opens the Archived C                                                            | Claim Folde            | ers Search           | Criteria Screen.                |                                |                 |
|      |                                                                                 | earch Criteria         |                      |                                 |                                |                 |
|      |                                                                                 |                        |                      | 6                               |                                |                 |
|      | Search Options                                                                  | Archived Claim Folde   | rs                   |                                 |                                |                 |
|      | Worklists                                                                       |                        |                      |                                 |                                | *Required Field |
|      | Claims Requiring Valuation Request                                              | Claim Reference ID     |                      |                                 |                                |                 |
|      | Active Reinspections                                                            |                        |                      |                                 |                                |                 |
|      | Public Searches                                                                 | CCC INSURANCE          |                      |                                 |                                |                 |
|      | Archived Claim Folders<br>Assignments to Modify                                 | Claim Office(s)        |                      |                                 |                                | Action          |
|      | Claim Folders By Owner<br>Claim Folders By Vehicle                              | Add Claim Office       |                      |                                 |                                |                 |
|      | Claims to Manage                                                                | Date Type*             |                      |                                 |                                |                 |
|      | Find Reinspector<br>Reinspector                                                 | Assignment Created Dat | e 🖌                  |                                 |                                |                 |
|      | Individual Archived Claim Folder                                                | Date Range*            |                      | Number of Days                  |                                |                 |
|      | Manage<br>Messages to Re-Distribute                                             | Chaire Trans           |                      | 0                               | Last 396 Days*                 |                 |
|      | messages to re-platitione                                                       | Bus                    | Emergency            | Heavy Equipment                 | Heavy Truck                    |                 |
|      |                                                                                 | Motorcycle             | Other                | Recreational Vehicles & Campers | Sport/Off Road                 |                 |
|      |                                                                                 | Structural             | Trailer              | Vehicle                         | <ul> <li>Watercraft</li> </ul> |                 |
|      |                                                                                 |                        |                      |                                 |                                | Clear           |
|      |                                                                                 |                        |                      |                                 |                                | (4)             |
|      | Note: Clicking any so                                                           | arch link ur           | dar Publi            | e Segreber will e               | non tha Sa                     | arch            |
|      | Criteria for that Soare                                                         |                        |                      | c sedicities will b             | pen me se                      | Barch           |
| 2    | Set the Search Criteri                                                          | nto viow A             | rehived              | laim Foldors                    |                                |                 |
| 3    |                                                                                 | A Welv OI L            |                      |                                 |                                |                 |
|      |                                                                                 | `omo any               | Data Tura            | Data Banaa (a                   | ithor Space                    | ific Data       |
|      | or Number of Davel                                                              | nd Last No             |                      | e, Dule Kuliye (6               | ad fields                      |                 |
| 4    | Click the Secret butt                                                           | nu Lusi Nu             |                      | ators are set                   | eu lieius.                     |                 |
| 4    | Click the search butto                                                          | on when th             | ie param             | eiers die set.                  |                                |                 |

Continued on next page

### How to View Archived Claim Folders, Continued

#### **Archived Claim Folders**

Search, continued

| Step | Action                                                                     |
|------|----------------------------------------------------------------------------|
| 5    | The Claim Folder contents open as a .pdf file and are view and print only. |
|      |                                                                            |

### Individual A user can search for a specific Archived Claim Folder as well.

#### Archived Claim Folder Search

| Step | Action                                                                                                    |  |  |  |
|------|----------------------------------------------------------------------------------------------------|--|--|--|
| 1    | From the Search Screen, click the Individual Archived Claim Folder link. This opens the Search Criteria screen:                                                                                                    |  |  |  |
|      | Search Criteria                                                                                                    |  |  |  |
|      | Search Options     Individual Archived Claim Folder       View Options     "Required Field       Worklists     Claim Reference ID*       Active Market Valuation Reports     Individual Archived Claim Folder       Claim Folder Management     Clear       Claims Requiring Valuation Request     Clear |  |  |  |
| 2    | Enter a Claim Reference ID.                                                                                                    |  |  |  |
| 3    | Click the <b>Search</b> button when the parameters are set.                                                                                                    |  |  |  |

*Continued on next page* 

# How to View Archived Claim Folders, Continued

Individual Archived Claim Folder Search,

continued

| <b>C</b> 1                       | A 14                                                                                                    |  |  |  |  |
|----------------------------------|----------------------------------------------------------------------------------------------------|--|--|--|--|
| step                             | Action                                                                                                    |  |  |  |  |
| 4                                | The Claim Folder contents open as a .pdf file and are view and print only.                                                                                    |  |  |  |  |
|                                  |                                                                                                    |  |  |  |  |
| Support<br>Contact<br>Informatio | For setup questions please contact CCC's Registration Services Group at registration_services@cccis.com.                                                      |  |  |  |  |
|                                  | All other support questions should be directed to CCC's Technical Support at 1-800-637-8511 or visit <u>www.cccis.com</u> and go to the Contact Support page. |  |  |  |  |
| Related<br>Resource              | CCC ONE® Workflow - Claims Management eLearning modules.<br>s                                                                                                 |  |  |  |  |